### Example of a Walk In Room Control Upgrade

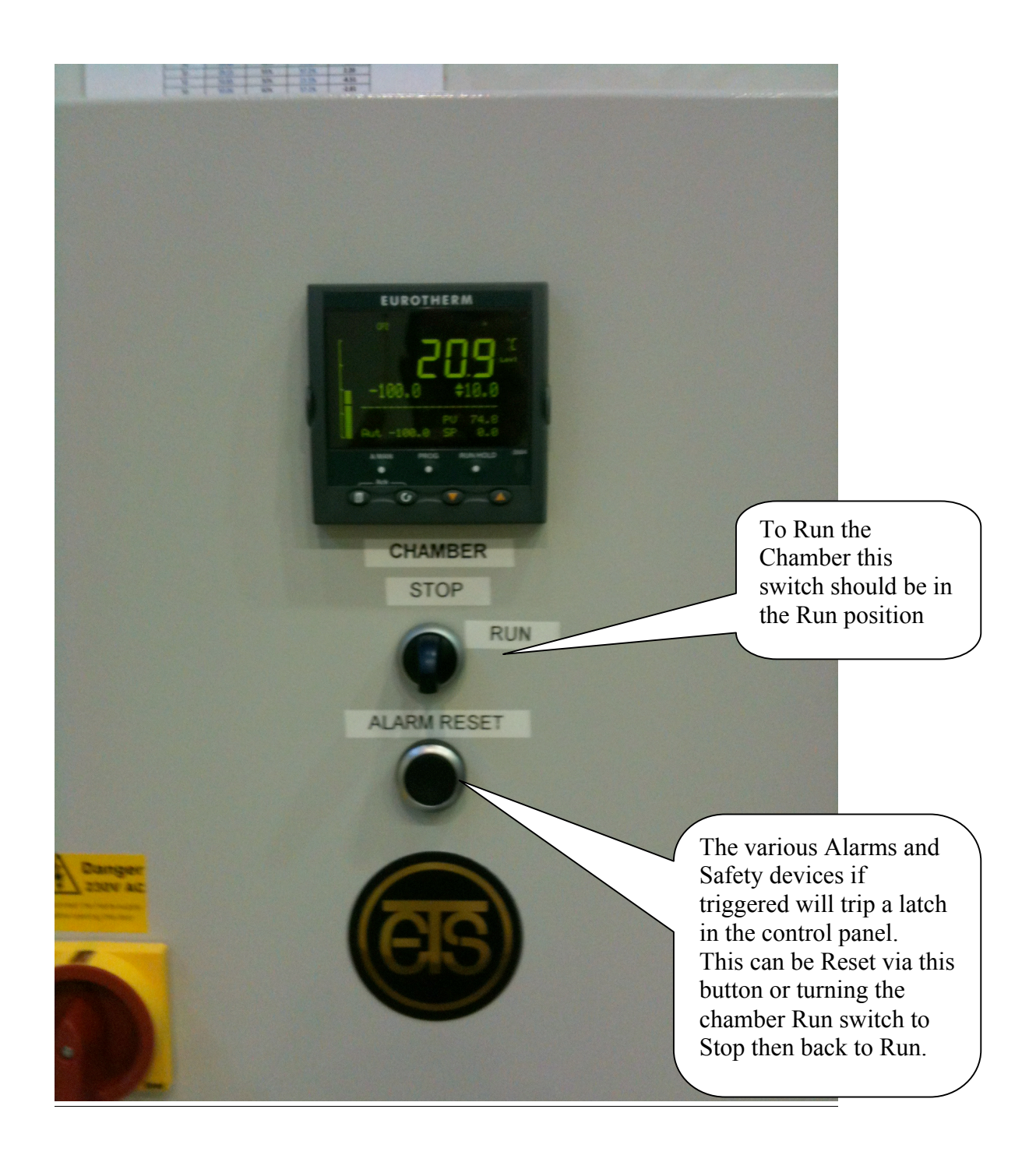

## Software User Guide

## iTools - Configuration and Monitoring Software

• A complete engineering studio for **Configuration**; **Data logging**; **Communications**; **Monitoring software** 

### View Builder

View builder allows creation of customized screens to provide a simple visualization of your process.

### **Data logging and trending**

Access to real time monitoring

#### Setpoint program editor - simple setup of setpoint profiles

A number of screens have been configured as detailed in the next few pages but all are configurable by the end user to make the system more user friendly.

| kolog<br>korder<br>Shortout to<br>Overview.UIU                                                                                                    | Double click on shortcut<br>to Open the Overview<br>Page<br>This page enables single<br>set-point of the |
|----------------------------------------------------------------------------------------------------|----------------------------------------------------------------------------------------------------|
| Tools View Runner   Environmental + Technical Services Ltd.<br>Weiss Technik Chamber   18.8 Temperature Deg.C 20.0 Set Point   77.8 Humidity % RH 50.0 Set Point   * Direct Cool/Heat Event 0P1 MEvents 0FF MEvents 0FF   * Humidity Enable Event 0P2 Methods of the composition protect 0P1+3 MEvents 0FF   View Chat Open Set Point Program Editor Program | SPEda<br>SPEda<br>BOO<br>BOO                                                                             |
| Digital Event<br>Outputs can be<br>edited here as<br>needed                                                                                                    | Click to Open a<br>Trending Chart                                                                        |
| Use t<br>to set<br>Data                                                                                                    | his menu<br>-up the<br>logger                                                                            |

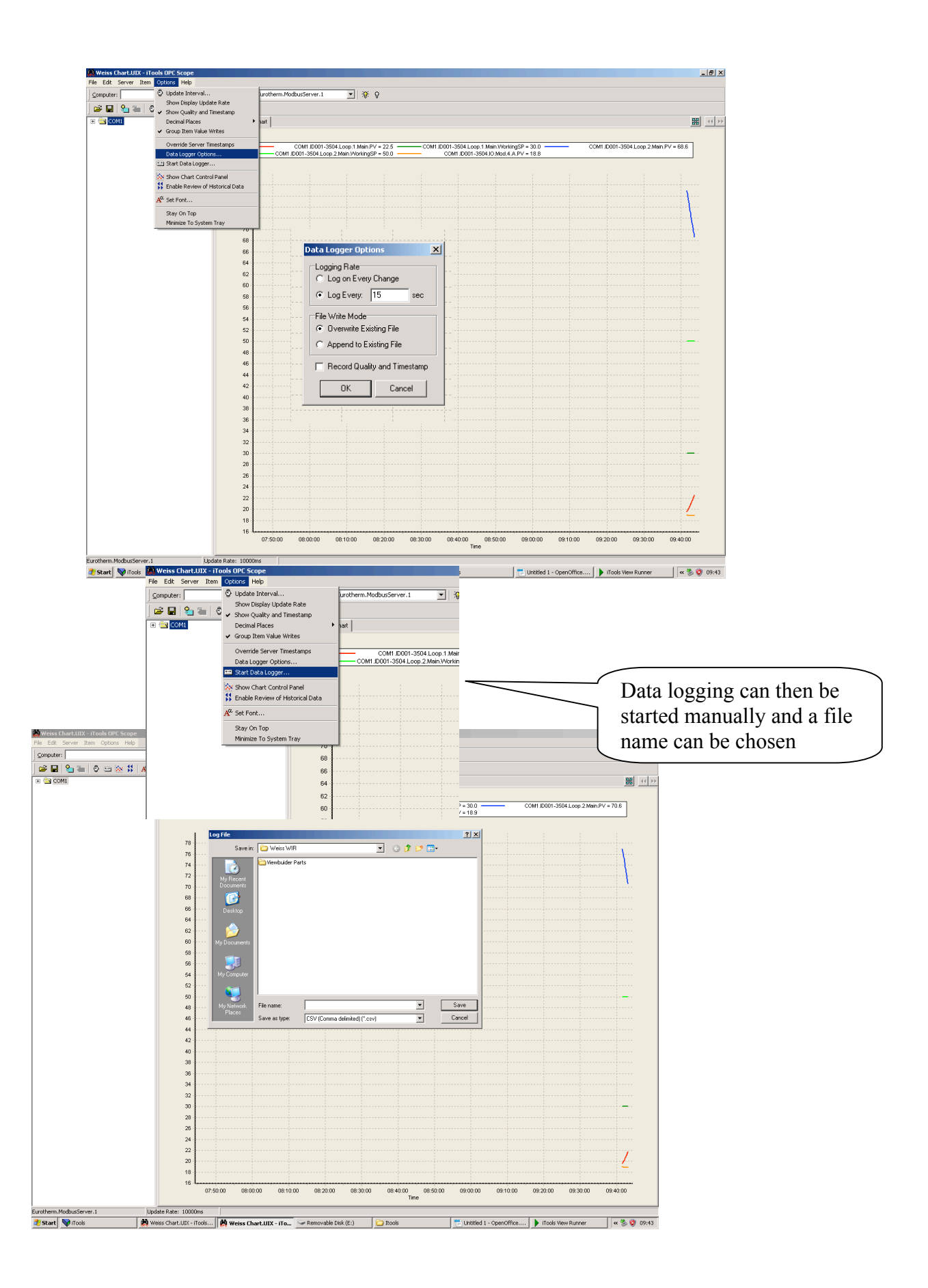

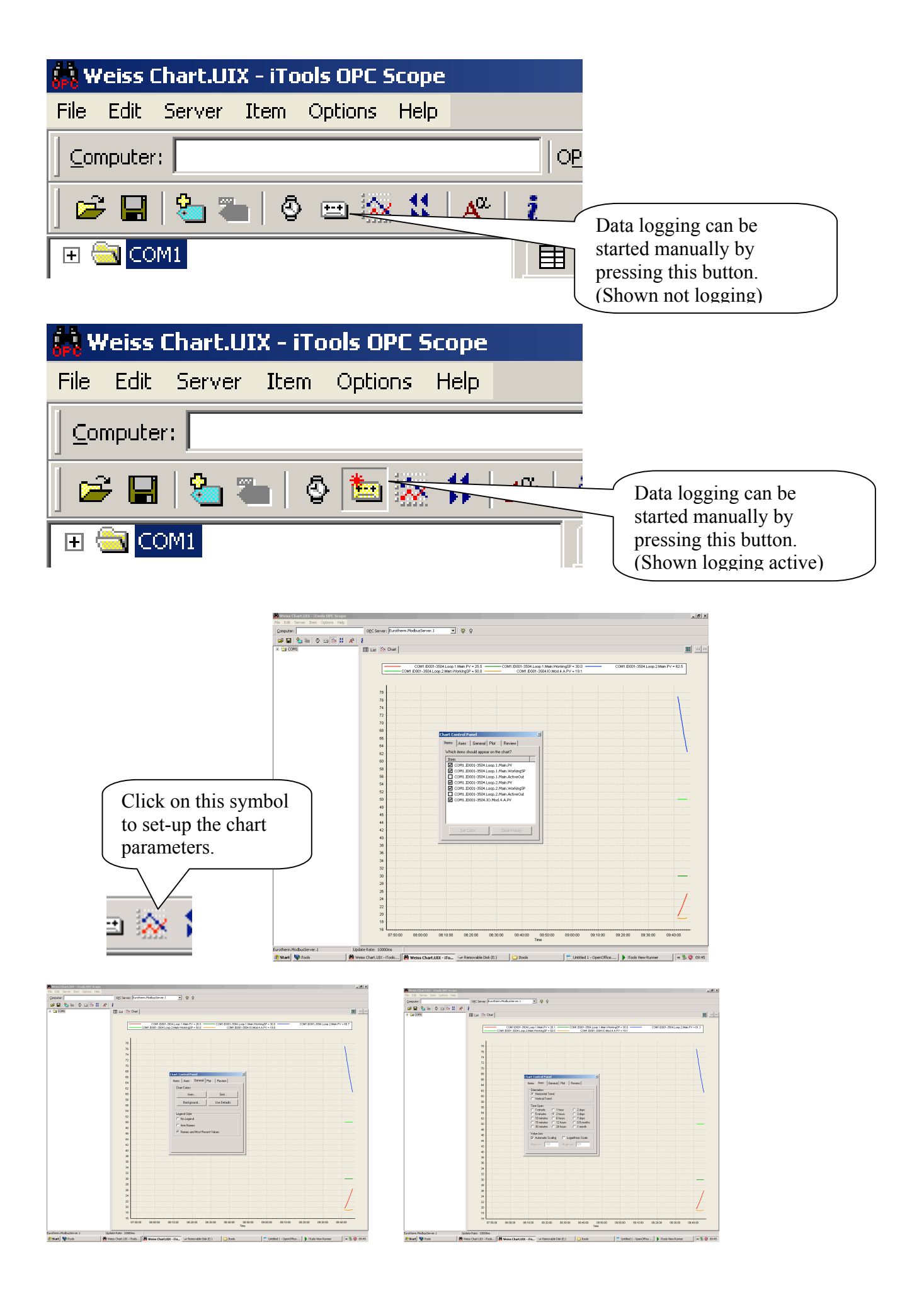

# Set Point Programming Editor

| My Documents<br>My Computer<br>My Computer<br>My Network<br>Places<br>3.3<br>3.3<br>Addbe Reader<br>X | Foods Week Runner   Environmental + Technical Services Ltd.   Weiss Technik Chamber   28.9 Temperature Deg.C   58.7 Humidity %RH   © Direct Cool/Heat Evert DP1   • Hundy Enable Evert OP2   • Humidity Enable Evert OP2   • Humidy Enable Evert OP2   • Humidy Enable Evert OP2   • Humidy Enable and Schwegorit OP244                                                                                                    | Click on this button<br>to open the Set Point<br>Program Editor     |
|----------------------------------------------------------------------------------------------------|----------------------------------------------------------------------------------------------------|---------------------------------------------------------------------|
| Infri Recorder<br>Recycle Bri<br>Pro Scope<br>Pro logfiles<br>Ramp rółe<br>Calculator ods             | View Charl Dpen Set Peirk Program Editor Program Run Proge                                                                                                    | Click on the<br>Controller image to<br>connect to the<br>controller |
| My Documents<br>My Computer<br>My Letwork<br>Places<br>Coerrofice<br>Xobbe Reader<br>X                | ook Weiss CharLUX-IT ♥ Weiss CharLUX-IT ♥ Removable Dak.(E) ↑ Bools ♥ Unit<br>Foods Year Runner<br>Environmental + Technical Services Ltd.<br>Weiss Technik Chamber<br>99.2 Temperature Deg.C 30.0 Set Point<br>58.4 Humidity %RH<br>© Direct Cod/Heat Event OP2<br>1 Hundy Enable and 80 Descont OP24<br>C Hundy Enable and 80 Descont OP24<br>C Direct Cod/Heat Event OP2<br>Hundy Enable and 80 Descont OP24<br>C Direct and Condensator protect OP1-3 | ted 1 - OpenOf ) Toolo Yew Runner Editor (* ) 09:40                 |
| InfraRecorder                                                                                         | Vew Chat   Open Set Point Program Editor   Program Run Page     Programmere Editor   Programmere Editor   Programmere Editor     Pio   Programmere Editor   Program Page     Pio   Pio   Pio   Pio     Pio   Pio   Pio   Pio   Pio                                                                                                    | Click on the controller and click OK                                |
| Procisione<br>Procisione<br>Ramp rote<br>calculator-rote                                              | Seglent F 2 2 Connect to Device Type Law<br>Device COM11D0013504 Server 121 Spechenous D                                                                                                    | Cancel                                                              |

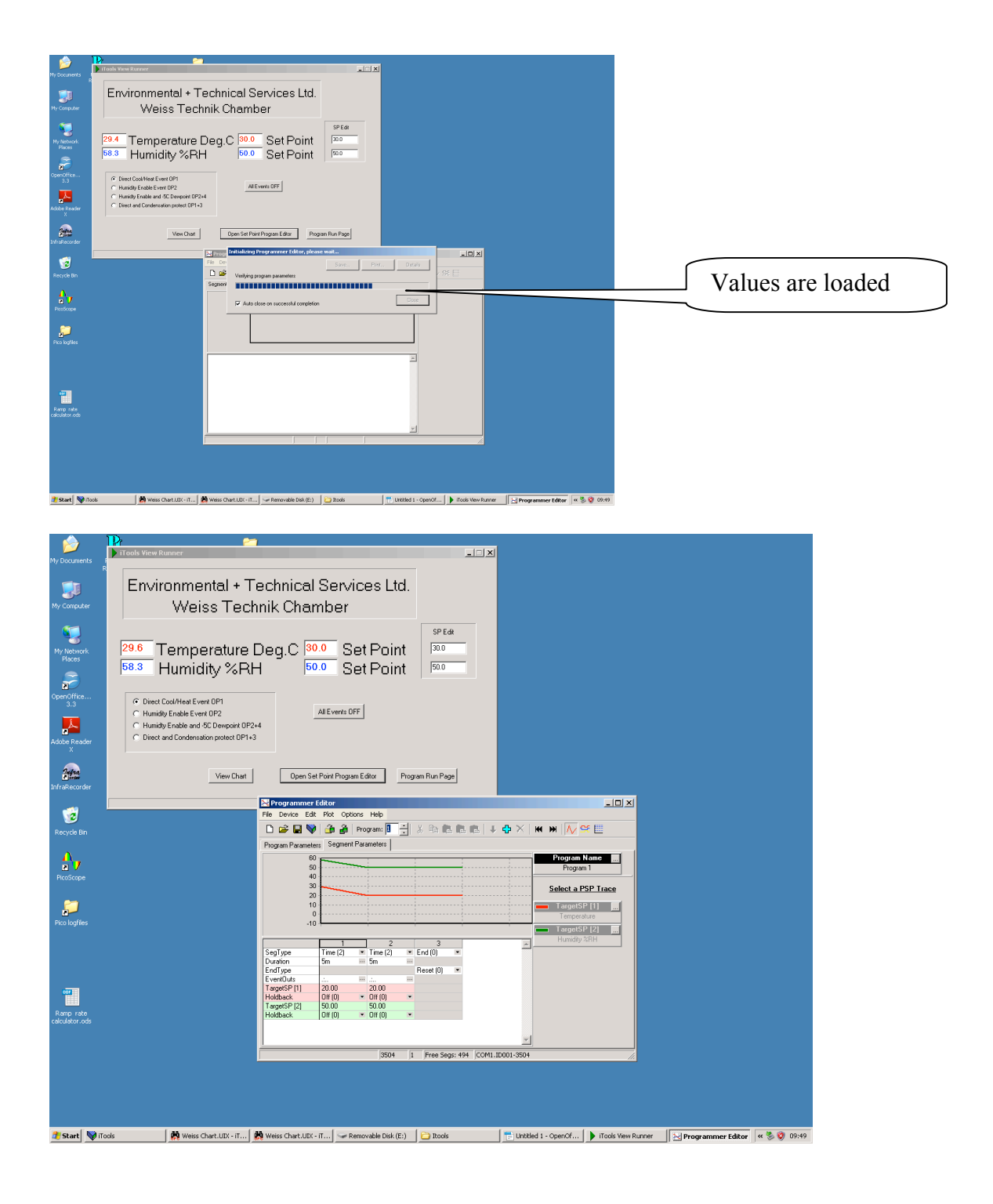

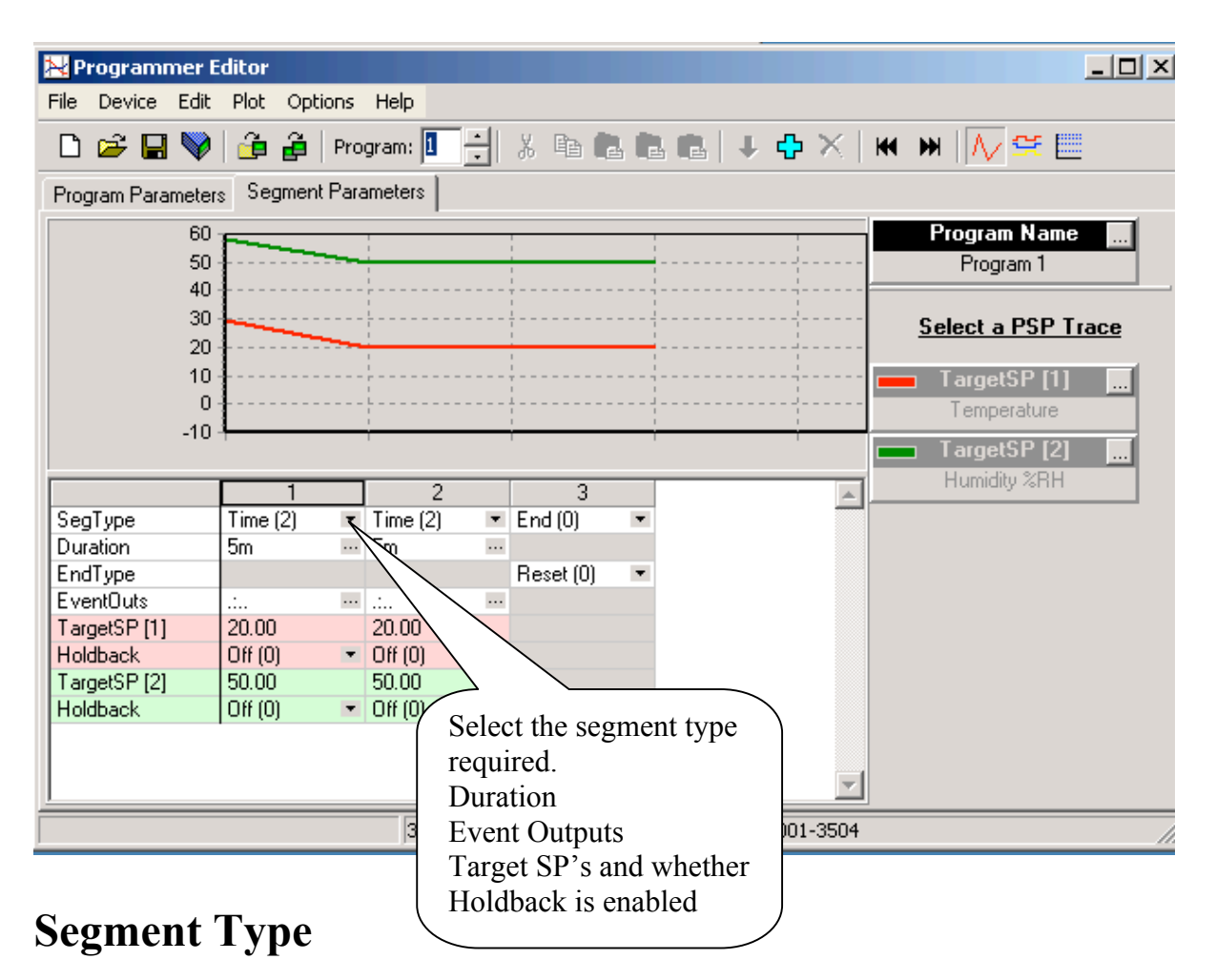

A program consists of a number of segments. This setting defines the individual segment behaviour.

## Value Options

#### 0: End Segment

An end segment terminates a program. In an end segment, the programmer can be

configured to reset to local setpoint or to continuously dwell at the last programmer setpoint. 2: Time to Target Segment

A time to target segment specifies the duration of the segment and the final setpoint for the segment. The Instrument then calculates the ramp rate to move the setpoint to the target in the specified time.

Time to target profiles are easier to setup than ramp rates, however, since the first segment has an unknown starting point, it is not possible to predict the rate of change of setpoint for the first segment.

5: Wait Segment Specifiy Conditional Transition to Next Segment

Wait criteria include waiting on programmer digital inputs (PrgIn1 and PrgIn2), PVWaitIP which specifies wait criteria for an auxiliary PV, or the end of a segment of the other channel (Dual Programmers only).

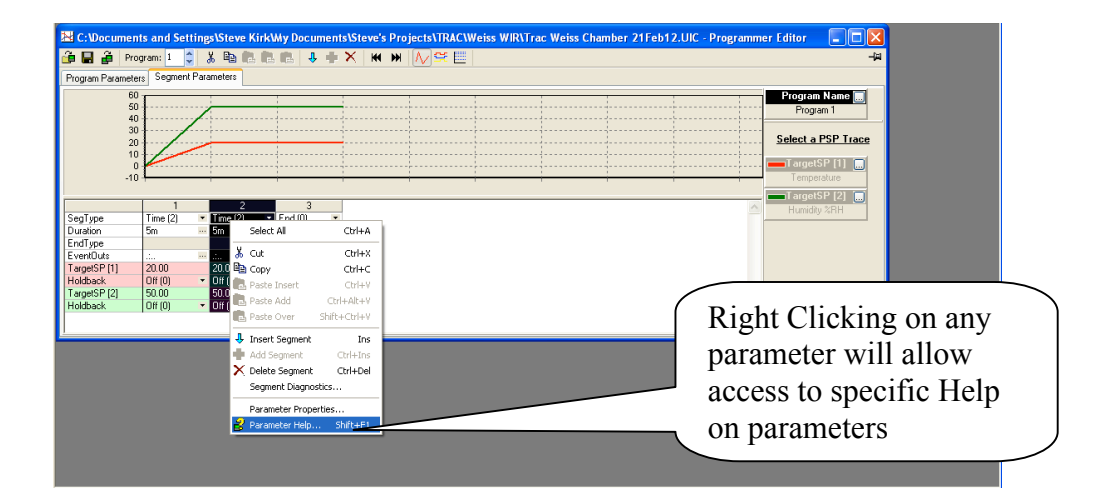

| Segment Edit                                                                                                    |                                                                                          |
|----------------------------------------------------------------------------------------------------|------------------------------------------------------------------------------------------|
| Segment.Holdback                                                                                                    |                                                                                          |
| Holdback Enable For Segment                                                                                                    |                                                                                          |
| Heldback provents the pregram from advan                                                                                                    | ring factor than the lead can react                                                      |
| Holdback continuously monitors the differen                                                                                                    | ce between the PV and the programmer setpoint. The holdback type                         |
| specifies whether the holdback tests for dev                                                                                                    | viations above or below the setpoint.                                                    |
| For example, a rising ramp may set the hold                                                                                                    | back to deviation low, while a falling ramp, may set it to deviation                     |
| high.                                                                                                    |                                                                                          |
| Value Options                                                                                                    |                                                                                          |
| •<br>•                                                                                                    |                                                                                          |
| Holdback is not configured.                                                                                                    |                                                                                          |
| 1: Low Holdback                                                                                                    |                                                                                          |
| Holdback is applied when PV is below the program setp                                                                                                    | oint by holdback value.                                                                  |
| 2: High Holdback                                                                                                    |                                                                                          |
| Holdback is applied when PV is above the program setp                                                                                                    | point by holdback value.                                                                 |
| 3: Band Holdback                                                                                                    |                                                                                          |
| Holdback is applied when PV is above or below the pro-                                                                                                    | gram setpoint by holdback value.                                                         |
|                                                                                                    |                                                                                          |
|                                                                                                    |                                                                                          |
|                                                                                                    |                                                                                          |
|                                                                                                    |                                                                                          |
|                                                                                                    |                                                                                          |
|                                                                                                    |                                                                                          |
| uments and Settings\Steve KirkWy Documents\Steve's Projects\TR                                                                                                    | CLWeiss WIR\Trac Weiss Chamber 21Feb12.U/C - Programmer Editor                           |
| cuments and Settings\Steve KirkWy Documents\Steve's Projects\IR<br>Program: 1 이 상 대 관 대 내 가 자 내 가 [V] SE                                                                                                    | CLWeiss WIR\Trac Weiss Chamber 21Feb12.U/C - Programmer Editor                           |
| cuments and SettingstSteve KirkWy DocumentsSteve's Projects11R<br>Program:                                                                                                    | ClWeiss WIR\Trac Weiss Chamber 21Feb12.UIC - Programmer Editor                           |
| armeters                                                                                                    | ACIWeiss WIR\Trac Weiss Chamber 21Feb12.UIC - Programmer Editor                          |
| currents and Settings Sleve KirkWy Documents Sleve's Projects \\TR.   Program Image: Segment Paameles   aremeters Segment Paameles   Description Program Name   JobackValue Not used in Single Channel Mode)                                                                                                    | XCWeiss WIR\Trac Weiss Chamber 21Feb12.UIC - Programmer Editor     Value Comment     200 |
| Program:   Image: Segnent Parameters     Perception   Program: Segnent Parameters     Perception   Perception     Program Name   HeddextValue (Not used in Single Channel Mode)     JobackVal   Numb                                                                                                    | CCWeiss WIR\Trac Weiss Chamber 21Feb12.UIC - Programmer Editor                           |
| cuments and Settings/Sleve KirkWy Documents/Sleve's Projects/TRA   Program: Image: Image: Im | Comment<br>200<br>500<br>1 ×                                                             |
| uments and Settings/Sleve KirkMy Documents/Sleve's Projects/IR   Program: Image: Segment Parameters   Description Image: Segment Parameters   Description Image: Segmenters   Description <td>Cliveiss WiR\Trac Weiss Chamber 21Feb12.UIC - Programmer Editor</td>                                                                                                    | Cliveiss WiR\Trac Weiss Chamber 21Feb12.UIC - Programmer Editor                          |

Program.1 - 4 Parameters (7 hidden)

Holdback Values. If these values are too small the program will not come out of "Holdback"

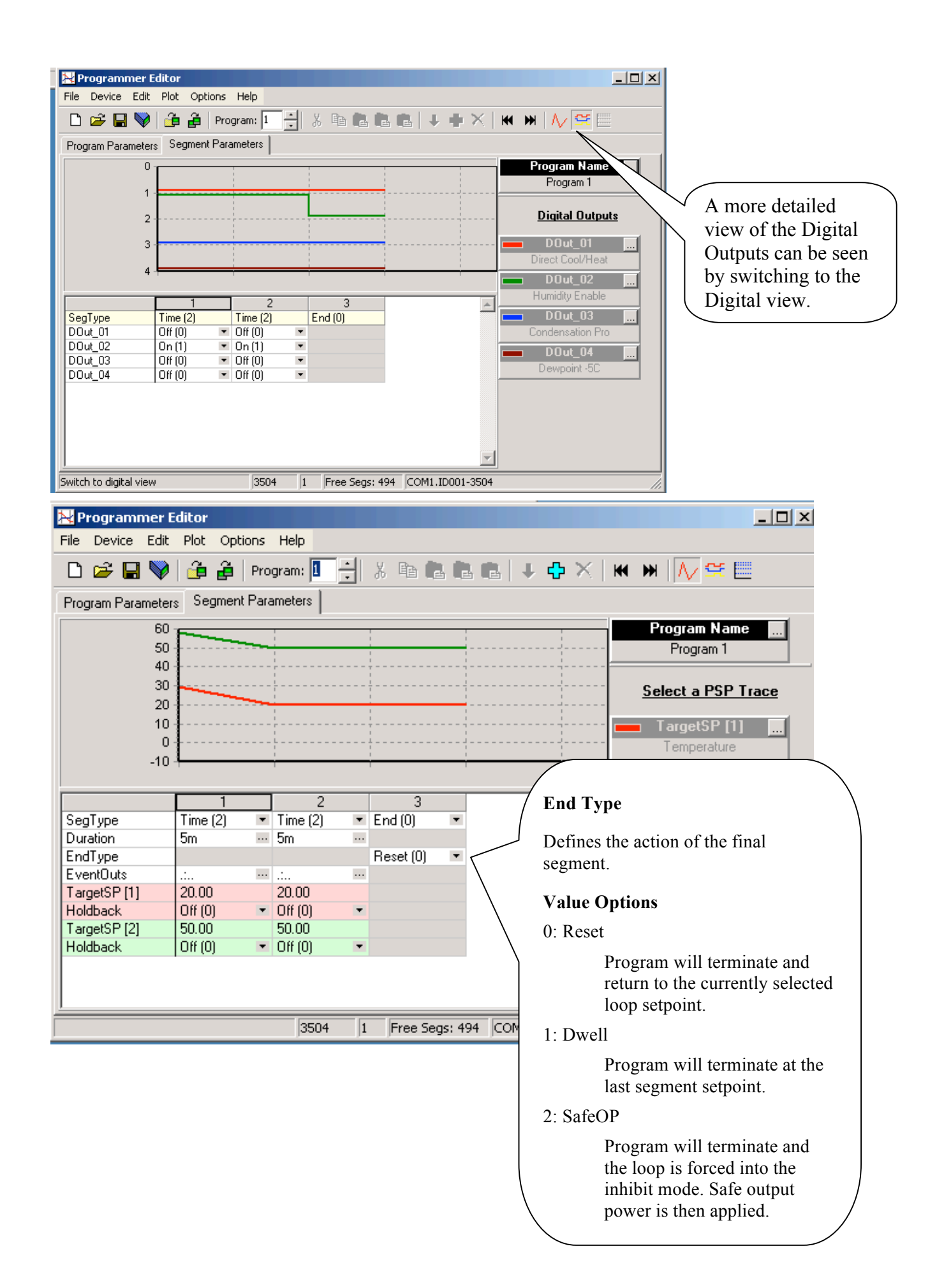

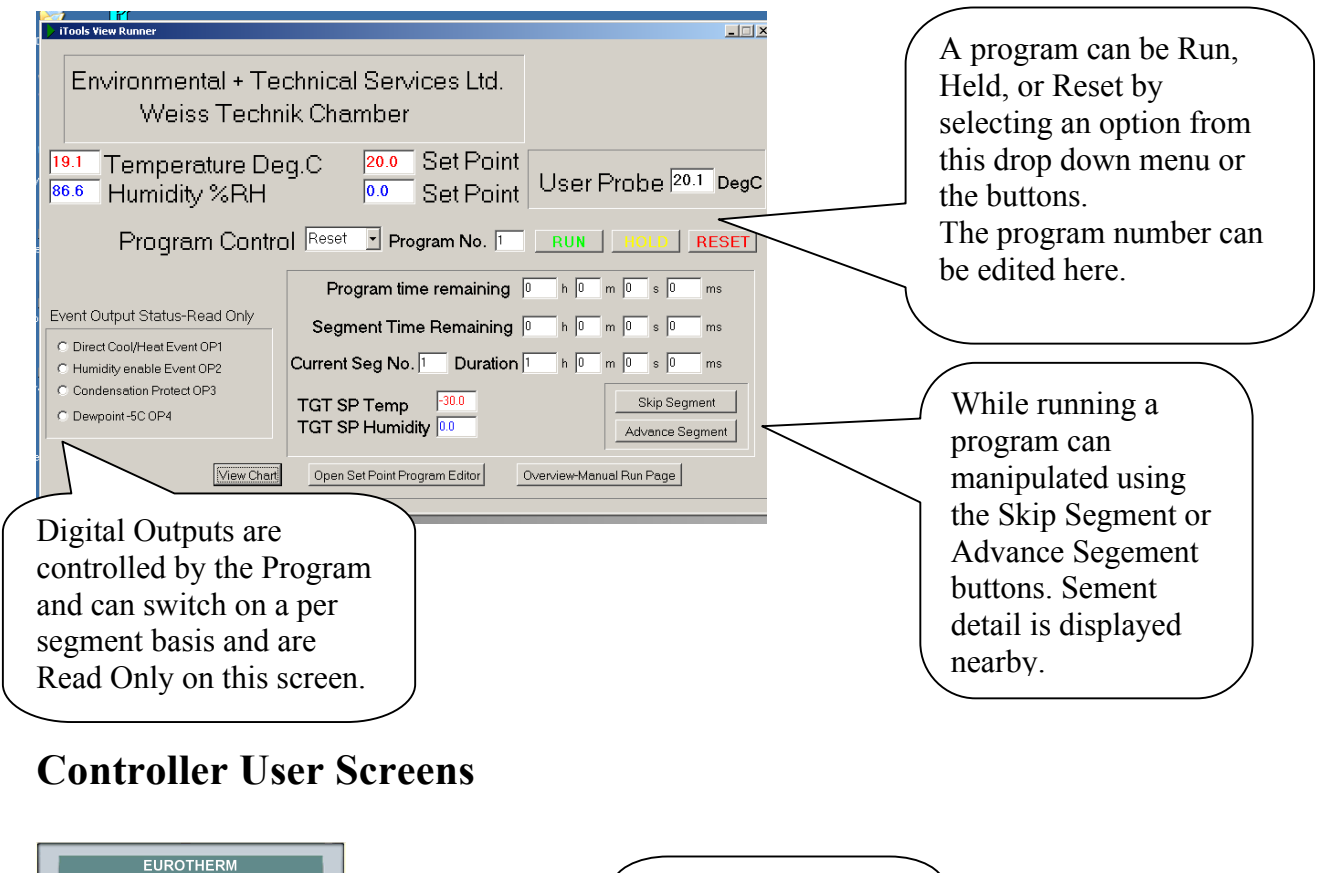

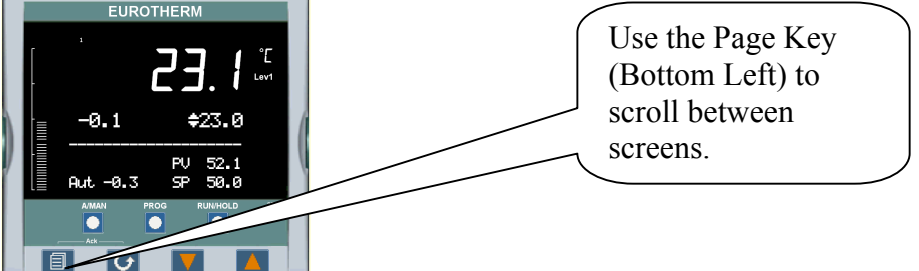

The Home display shows the current Temperature, Setpoint, and output on

the top portion of the display. Below the dotted line shows the current Humidity in %RH, the Setpoint and the current control output.

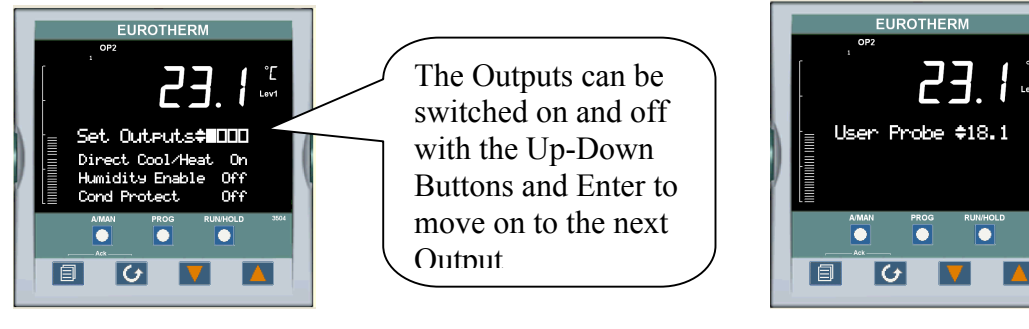

More information on standard screens can be obtained from the Eurotherm Manual. Eurotherm3500\_HA027987\_9.pdf or download from http://www.eurotherm.com/downloads/